## 給与支給明細一覧ほか:印字項目の並べ替え機能

給与支給明細一覧などの各種帳票メニューにつきまして、印字される支給項目、控除項目の順番を任意に 設定可能にするメンテナンスを実施いたします。

(2013 年 5 月 29 日リリース)

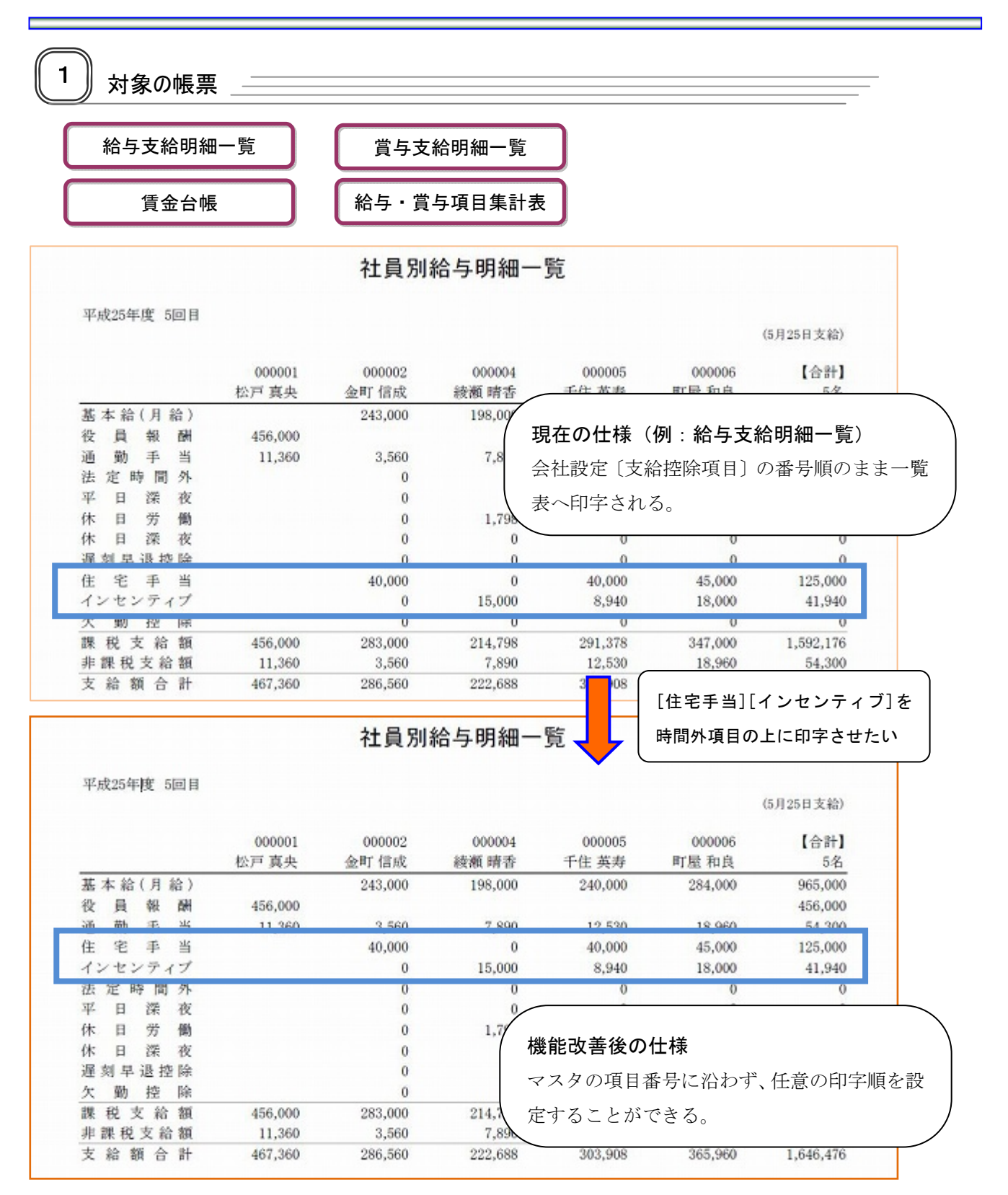

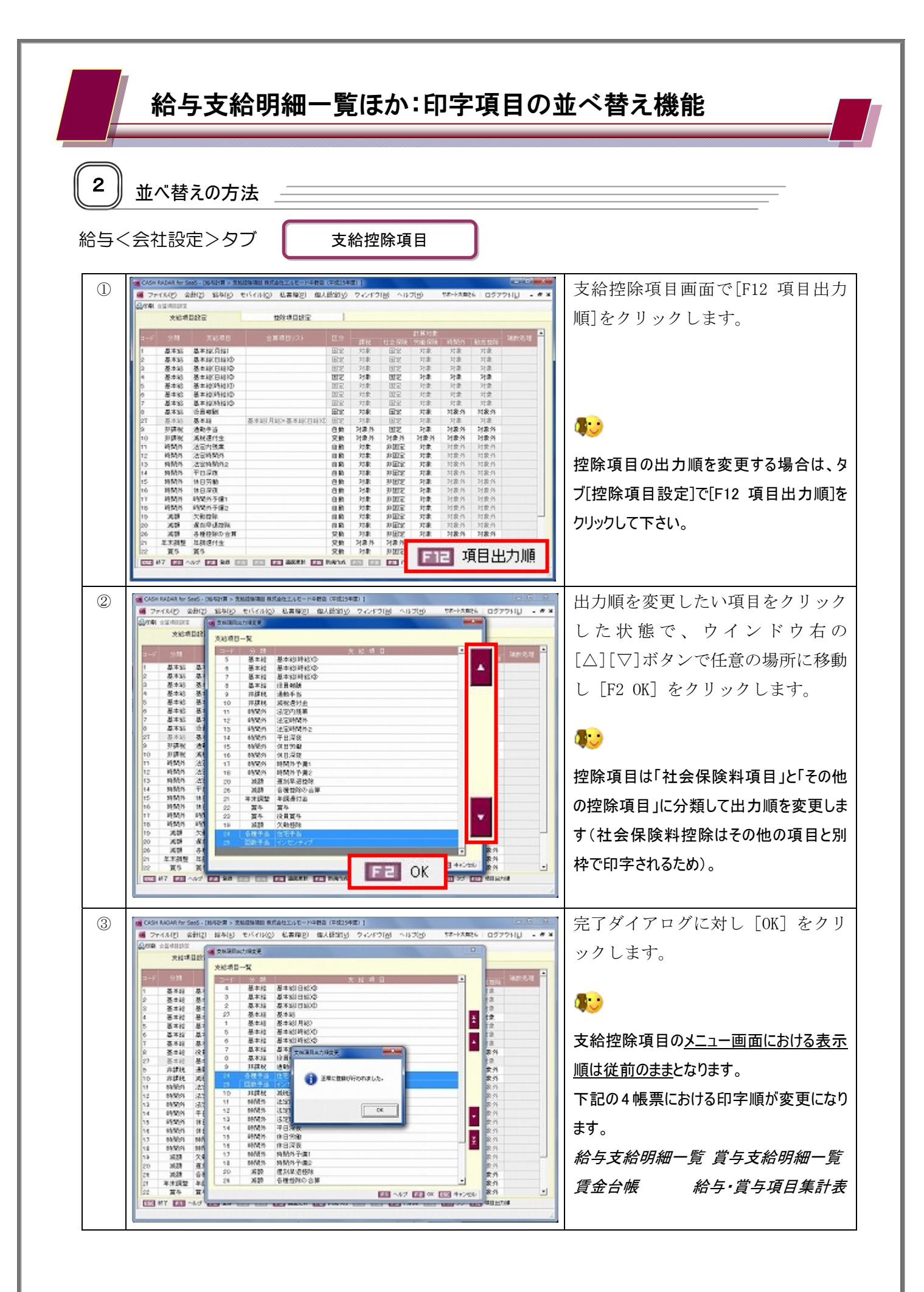

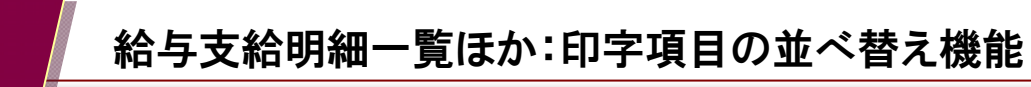

並べ替えの注意点

З

| 77        | rイル(E) 会          | :#+(Z) | 總章(K)    | モバイル(0) | ) 私書箱( <u>P</u> ) | 個人設定(义) | ウィンドウ( <u>W</u> ) | ヘルブ(日)    | サポート太郎さん | ログアウト(L)         | - 0   |
|-----------|-------------------|--------|----------|---------|-------------------|---------|-------------------|-----------|----------|------------------|-------|
| 印刷 合宜项目款定 |                   |        | CR 支給項目的 | 出力顺度更   |                   |         |                   |           | X        | 1                |       |
|           | 支給項               | 目設     | 支給項目     | 一覧      |                   |         |                   |           |          | -                |       |
| -17       | 44.18             |        | amh      | 分類      |                   | 3       | ミ給項目              |           | -        | 28 AV            | 20.48 |
|           | 70 <del>2</del> 8 |        | 6        | 基本給     | 基本給(時給)(          | 2       |                   |           |          | · 控除 · · · · · · | 10242 |
|           | 基本給               | 基7     | 7        | 基本給     | 基本給(時給)(          | 3       |                   |           |          | 才象               |       |
|           | 基本給               | 포2     | 8        | 基本給     | 役員報酬              |         |                   |           |          | 才象               |       |
|           | 基本給               | 표7     | 9        | 非課税     | 通動手当              |         |                   |           | -        | 自衆               |       |
|           | 基本給               | 표기     | 24       | 各種手当    | 住宅手当              |         |                   |           |          | 甘泉               |       |
|           | 基本給               | 显7     | 25       | 回数手当    | インセンティブ           |         |                   |           |          | 甘族               |       |
|           | 基本給               | 基7     | 10       | 非課税     | 滅税還付金             |         |                   |           |          | 甘族               |       |
|           | 基本給               | 基2     | 11       | 時間外     | 法定内残業             |         |                   |           |          | 甘族               |       |
|           | 基本給               | 役員     | 12       | 時間外     | 法定時間外             |         |                   |           |          | 象外               |       |
| r         | 基本給               | 基2     | 13       | 時間外     | 法定時間外2            |         |                   |           |          | 才象               |       |
| 3         | 基本給               | 基2     | 14       | 時間外     | 平日深夜              |         |                   |           |          | 才象               |       |
|           | 非課税               | 通酬     | 15       | 時間外     | 休日労働              |         |                   |           |          | 象外               |       |
| )         | 非課税               | 滅れ     | 16       | 時間外     | 休日深夜              |         |                   |           |          | 象外               |       |
|           | 時間外               | 法知     | 17       | 時間外     | 時間外予備1            |         |                   |           |          | 家外               |       |
| 2         | 時間外               | 法题     | 18       | 時間外     | 時間外予備2            |         |                   |           |          | 家外               |       |
| 3         | 時間外               | 法题     | 20       | 減額      | 遅刻早退控除            | :       |                   |           |          | 象外               |       |
| ł         | 時間外               | 平日     | 26       | 滅額      | 各種控除の合            | 算       |                   |           |          | 康外               |       |
| 5         | 時間外               | 休日     | 21       | 年末調整    | 年調還付金             |         |                   |           |          | 象外               |       |
| 5         | 時間外               | 休日     | 22       | 賞与      | 賞与                |         |                   |           |          | 象外               |       |
| r i       | 時間外               | 時間     | 23       | 賀与      | 役員賞与              |         |                   |           |          | 象外               |       |
| 3         | 時間外               | 時間     | 19       | 滅額      | 欠動控除              |         |                   |           |          | 蒙外               |       |
| )         | 液額                | 欠重     | 28       | 基本給     | 基本給(パート           | )       |                   |           |          | 家外               |       |
|           | 滅額                | 遅ま     |          |         |                   |         |                   |           | -        | 家外               |       |
| 5         | 滅額                | 음원     | -        |         |                   |         |                   |           |          | 家外               |       |
|           | 年末調整              | 年記     |          |         |                   |         | F1                | VID DE OK | 三三 キャンセル | 象外               |       |

一度[F12 項目出力順]で並べ替えを実行しその後に新規で項目を作成した場合、当該項 目の出力順は既存項目の最下行となります。

新規に項目を作成した際は、[F12 項目出力順]を開いて、帳票の出力順を確認・調整して下さい。